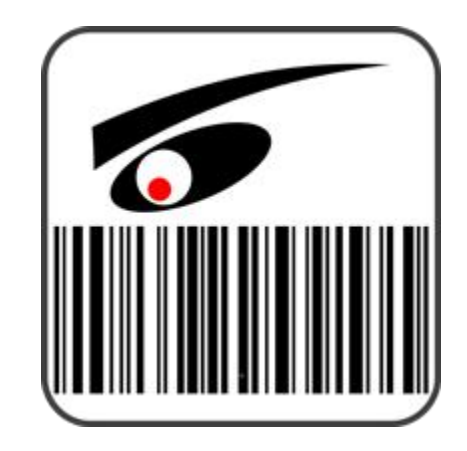

EC电商卖家专用监控系统

仓储进出货留档版安装说明

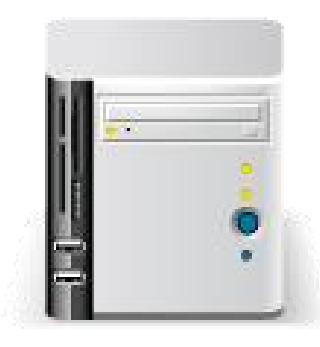

建议4核以上CPU

1T以上硬盘,如果使用百度网盘功能,可以忽略此项

建议Win10系统,Win7系统也可以用,但是需要升级到.net4.5以上版本

USB接口的摄像头

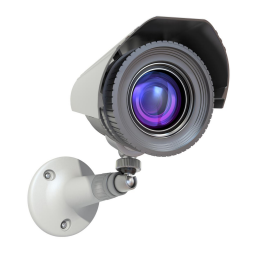

USB1摄像头.越清晰越好 【拍摄场景用】 因为是拍摄场景用,要求清晰度高,建议分辨率在2592\*1944以上,平时也叫2K的。 \*拍摄出来的视频是否清晰,取决于摄像头,软件只是忠实还原摄像头给出来的数据。 \*常规的监控摄像头原理不同,不可以使用,但是我们有常规摄像头的单号搜索方案 需要的用户请联系开发者。

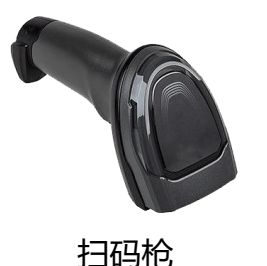

只要能扫描出条码即可,无特殊要求。

软件最终会将条码号打印在视频中,同时会以条码号为基础来保存相关文件。 搜索视频时,使用条码号搜索,方便快捷高效率。

贴使用

下载地址: https://www.ectechnology.cn/ecex/e\_scanphoto.aspx

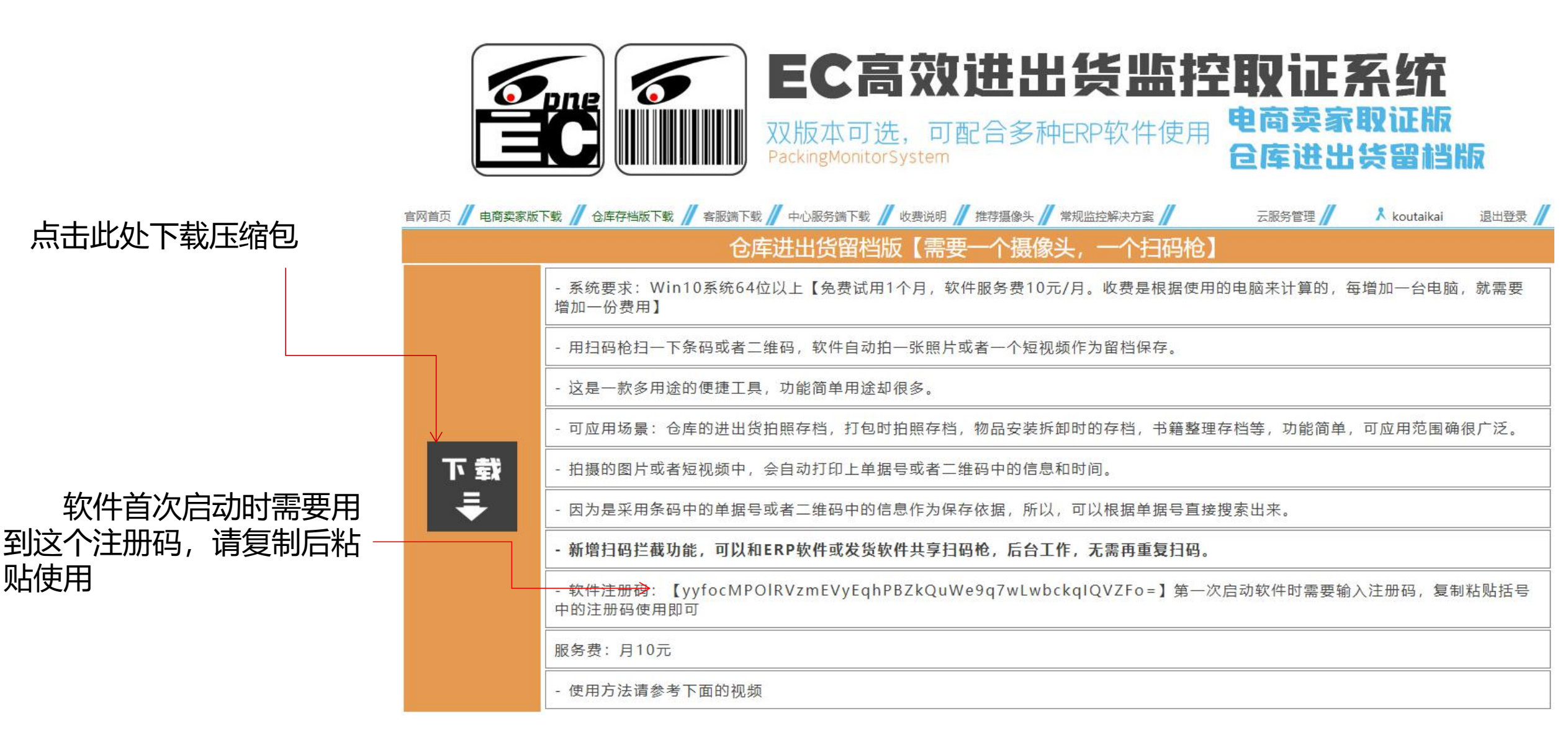

#### 3.启动

| 1992                         |                  |             |           |
|------------------------------|------------------|-------------|-----------|
| 5称                           | 修改日期             | 类型          | 大小        |
| au                           | 2021-11-30 4:01  | 文件夹         |           |
| Accord.Audio.DirectSound.dll | 2017-10-19 0:58  | 应用程序扩展      | 36 KB     |
| Accord.Audio.dll             | 2017-10-19 0:58  | 应用程序扩展      | 64 KB     |
| Accord.Controls.Audio.dll    | 2017-10-19 0:58  | 应用程序扩展      | 24 KB     |
| Accord.Controls.dll          | 2017-10-19 0:58  | 应用程序扩展      | 92 KB     |
| Accord.dll                   | 2017-10-19 0:59  | 应用程序扩展      | 128 KB    |
| Accord.Imaging.dll           | 2017-10-19 0:58  | 应用程序扩展      | 468 KB    |
| Accord.MachineLearning.dll   | 2017-10-19 0:58  | 应用程序扩展      | 432 KB    |
| Accord.Math.Core.dll         | 2017-10-19 0:59  | 应用程序扩展      | 1,408 KB  |
| Accord.Math.dll              | 2017-10-19 0:59  | 应用程序扩展      | 2,168 KB  |
| Accord.Statistics.dll        | 2017-10-19 0:59  | 应用程序扩展      | 876 KB    |
| Accord.Video.DirectShow.dll  | 2017-10-19 0:59  | 应用程序扩展      | 72 KB     |
| Accord.Video.dll             | 2017-10-19 0:59  | 应用程序扩展      | 40 KB     |
| Accord.Video.FFMPEG.dll      | 2017-10-19 0:59  | 应用程序扩展      | 118 KB    |
| Aliyun.OSS.dll               | 2021-02-07 2:23  | 应用程序扩展      | 380 KB    |
| avcodec-57.dll               | 2017-10-19 0:59  | 应用程序扩展      | 23,945 KB |
| avdevice-57.dll              | 2017-10-19 0:59  | 应用程序扩展      | 1,962 KB  |
| avfilter-6.dll               | 2017-10-19 0:59  | 应用程序扩展      | 4,109 KB  |
| avformat-57.dll              | 2017-10-19 0:59  | 应用程序扩展      | 4,827 KB  |
| avutil-55.dll                | 2017-10-19 0:59  | 应用程序扩展      | 647 KB    |
| 🗄 ffmpeg.exe                 | 2021-04-09 17:05 | 应用程序        | 74,643 KB |
| Newtonsoft.Json.dll          | 2021-03-17 20:03 | 应用程序扩展      | 686 KB    |
| ] OpenKey.lki                | 2021-09-11 18:43 | LKI 文件      | 1 KB      |
| postproc-54.dll              | 2017-10-19 0:59  | 应用程序扩展      | 108 KB    |
| ScanPhoto.exe                | 2022-01-08 12:56 | 应用程序        | 862 KB    |
| SharpDX.DirectSound.dll      | 2017-05-30 10:03 | 应用程序扩展      | 56 KB     |
| SharpDX.dll                  | 2017-05-30 10:02 | 应用程序扩展      | 271 KB    |
| Start.xml                    | 2021-03-31 1:51  | XML 文档      | 1 KB      |
| swresample-2.dll             | 2017-10-19 0:59  | 应用程序扩展      | 286 KB    |
| swscale- <mark>4</mark> .dll | 2017-10-19 0:59  | 应用程序扩展      | 500 KB    |
| ZedGraph.dll                 | 2015-09-19 15:28 | 应用程序扩展      | 289 KB    |
| zxing.dll                    | 2020-10-08 18:50 | 应用程序扩展      | 473 KB    |
| zxing.presentation.dll       | 2020-10-08 18:50 | 应用程序扩展      | 20 KB     |
| 创建桌面快捷方式.bat <               | 2021-03-27 5:52  | Windows 批处理 | 1 KB      |
| 自动软件系统.exe                   | 2021-01-05 18:18 | 应用程序        | 150 KB    |

#### 注: 软件启动前, 请连接好所需摄像头, 或者扫码枪, 否则无法启动

#### 解压缩后,可以双击这个文件创建桌面的快捷启动方式

280 F 500 F 289 F 487 F 20 F 1 F

| swresampie-2.all       | 2017-10-19 0:59  | 应用住所J 展     |
|------------------------|------------------|-------------|
| swscale-4.dll          | 2017-10-19 0:59  | 应用程序扩展      |
| ZedGraph.dll           | 2015-09-19 15:28 | 应用程序扩展      |
| Szxing.dll             | 2021-12-26 12:36 | 应用程序扩展      |
| zxing.presentation.dll | 2021-12-26 12:36 | 应用程序扩展      |
| 💿 创建桌面快捷方式.bat         | 2021-12-05 11:45 | Windows 批处理 |
| 🔓 启动软件系统.exe           | 2021-12-05 11:45 | 应用程序        |
|                        |                  |             |

#### 双击这个文件,可以直接启动监控系统

| swiesampie-2.uii       | 2017-10-15 0.35  | אא וניכוצוינרוצע | 200 |
|------------------------|------------------|------------------|-----|
| swscale-4.dll          | 2017-10-19 0:59  | 应用程序扩展           | 500 |
| ZedGraph.dll           | 2015-09-19 15:28 | 应用程序扩展           | 289 |
| Szxing.dll             | 2021-12-26 12:36 | 应用程序扩展           | 487 |
| zxing.presentation.dll | 2021-12-26 12:36 | 应用程序扩展           | 20  |
| 💿 创建桌面快捷方式.bat         | 2021-12-05 11:45 | Windows 批处理      | 1   |
| 🔓 启动软件系统 exe           | 2021-12-05 11:45 | 应用程序             | 150 |
|                        |                  |                  |     |

#### 第一次启动会最先弹出来一个注册框,请使用网站上的注册码注册

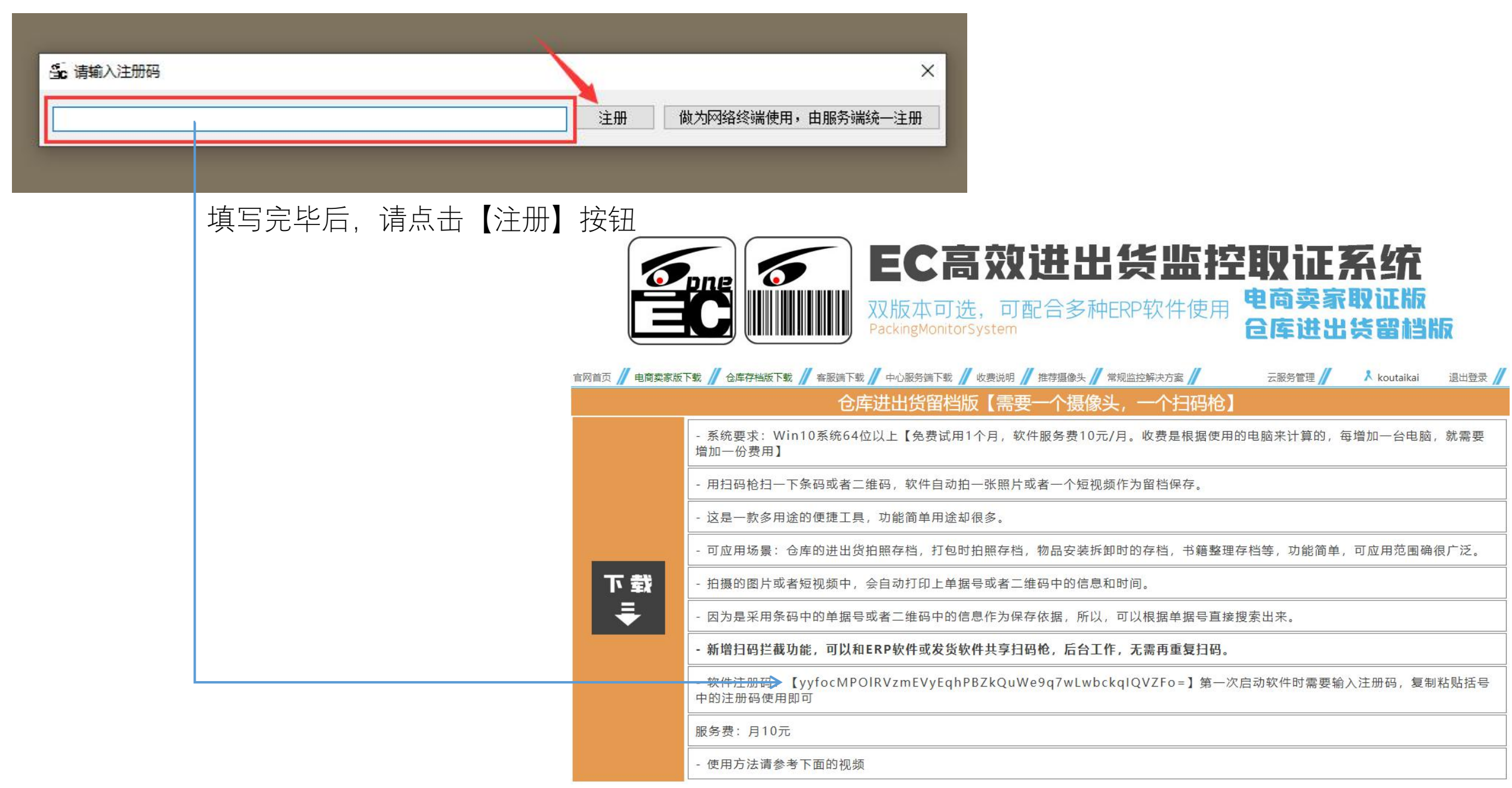

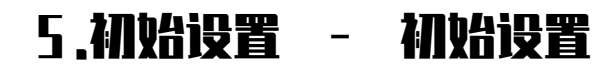

|                                                          |               | 1-1101   系统到期时间:2022-09 | -15 保存模式:视频模式                             |                    |             |
|----------------------------------------------------------|---------------|-------------------------|-------------------------------------------|--------------------|-------------|
| ■ EC扫码拍 Ver.2022010601-1101   系统到期时间:2022-09-15 保存模式视频模式 | - 歳 关         | - 本机注册码                 | 诸妥善保管此码,更换                                | 扫码操作时请将输入焦点放在此处    |             |
| 本机注册码<br>开始 134450 请妥善保管此码,更换<br>电脑时以及加入服务时用             |               | 134450                  | 电脑时以及加入服务时用                               |                    |             |
| 打开摄像头设置                                                  |               | - 摄像头设置【建议分             | ·辨率选择1920*1080 - 2592*194                 | 44之间,帧数在15-30之间】   |             |
|                                                          |               |                         | > 选择主摄像头                                  | ∨ 设置分              | 辨率          |
|                                                          |               |                         | 关闭摄                                       | 像头设置               |             |
|                                                          |               |                         | 占击此外打开                                    | 摄像头相关的设置           |             |
|                                                          |               |                         |                                           |                    |             |
| 查询取证数据并打开                                                |               |                         |                                           |                    |             |
| 查询                                                       |               |                         |                                           |                    |             |
|                                                          |               |                         |                                           |                    |             |
|                                                          |               |                         |                                           |                    |             |
|                                                          |               |                         |                                           |                    |             |
|                                                          |               |                         |                                           |                    |             |
|                                                          |               |                         |                                           |                    |             |
|                                                          |               |                         |                                           |                    |             |
| 平号显示大小<br>37 ● 文字研究 打开设置面板                               |               |                         |                                           |                    |             |
| 1                                                        |               |                         |                                           |                    |             |
|                                                          |               |                         |                                           |                    |             |
|                                                          | 单号显示大小        |                         |                                           |                    |             |
|                                                          |               |                         | 关闭设置面板                                    |                    |             |
|                                                          | 条统设置 重复甲号动作设置 | 日码枪拦截                   |                                           | ■                  |             |
| 占土业协订工品作和系统相关的沿罢                                         | 打开 口 有重复单号提示  | □ 始终拦截 别的软件使用扫码         | 码枪时,是否获取其条码                               | 一开启提示 灵敏度【高】 【低】   | □ 上 ▶ 反转微像头 |
| 从山此处打开休IF和苏尔伯大的汉里                                        | 电子秤拦截【详细说     | 明请点击设置】                 | 扫码开关                                      | 装箱规则               |             |
|                                                          | ☆费 □ 启用 电子秤数排 | 訪 ● kg O g 设置or数        | ■ 日 月日 日日 日日 日日 日日 日日 日日 日日 日日 日日 日日 日日 日 | 关 去下载开关条码 设置 仅有指定特 | 征条码才可启动录制   |

## 5.初始设置 - 摄像头设置

![](_page_6_Figure_1.jpeg)

| 一摄像头设置【建议分辨率选择192 | 20*1080 - 2592* |
|-------------------|-----------------|
| ~                 | 选择主摄像头          |
| LRCP HD720:1      |                 |
| USB Camera:2      | 关闭              |

#### 进招士担侮刘 USB Camera:2 设置分辨率 分辨率: 40\* 48D 帧数: 30 关闭报分辨率: #00\* 60D 帧数: 30 分辨率: 280\* 7:0 帧数: 30 分辨率: 1600\* 1200 帧数: 30 分辨率: 1920\* 1080 帧数: 30 分辨率: 1048\* 1:36 帧数: 15 分辨率: 1592\* 1944 帧数: 15 分辨率: 1264\* 2448 帧数: 15 分辨率: ¥00\* 60D 帧数: 20 分辨率: 280\* 7:0 帧数: 10 分辨率: 600\* 1200 帧数: 5 查询取证数据并打开 分辨率: 920\* 1080 帧数: 5 分辨率: 1048\* 1.36 帧数: 2 查询 分辨率: 2592\* 1944 帧数: 2 分辨率: 1264\* 2448 帧数: 2

摄像头设置【建议分辨率选择1920\*1080 - 2592\*1944之间, 帧数在15-30之间】

第二步,选择分辨率

#### 分辨率的说明:

分辨率是指图像的画面大小,显示的数值是宽×高的意思。

分辨率一般会高于显示器大小,所以,拍摄的视频是否清晰,请不要通 过视频播放器的大小来判断,而是要将视频的原始画面截图后,放大到原始 大小再看是否能看清需要的画面。

#### 帧数的说明:

视频是由一张张连贯的图片所组成,这个帧数是指每秒钟所显示的连贯 图片数量,这样,帧数越高,视频里面的动作看起来就越流畅。

人眼的刷新率一般在15-25帧左右,所以,选择15帧以上的选项 足够了

注:分辨率选项所显示的数据为各个摄像头所内置的,并非系统自定义。

## 5.初始设置 - 保存位置,保存期限等初期需要的设置

| 系统设置   | 重复单号动作设置     | 扫码枪拦截一     |                | 1     | 扫单提示功  | 能                      |      |       | 1          |
|--------|--------------|------------|----------------|-------|--------|------------------------|------|-------|------------|
| 打开     | □ 有重复单号提示    | □ 始终拦截     | 别的软件使用扫码枪时,是否须 | 茨取其条码 | □ 开启提; | 示 灵敏度 <mark>【高】</mark> |      | 【低】   | □ 上下反转摄像头  |
| 43. ## | - 电子秤拦截【详细说明 | 请点击设置】     |                | 扫码开关  |        |                        | 装箱规则 | -     |            |
| 绿页     | □ 启用 电子秤数据   | 为 ● kg O g | 设直or数据导击       |       | 码开关    | <b>、</b> 卜载并天杀的        | 设置   | 仅有指定特 | ¥征条码才可启动录制 |

点击设置, 打开环境设置界面

![](_page_7_Figure_3.jpeg)

| ] 启用录音功能                                           | · 录制模式设置                                      |
|----------------------------------------------------|-----------------------------------------------|
| 是音设置                                               | ● 短视频模式建议硬盘剩余空间在500G以上                        |
| ~                                                  | 视频长度是上面设置的拍摄时间                                |
|                                                    | ○ 图片快照模式                                      |
| <b>利</b> 毒                                         | 扫一个条码, 拍摄一张照片                                 |
| 所选麦克风是否有效,请点击【测麦】按钮,对麦克风<br>兑几句话,如果波形有变动,说明是有效麦克风。 | <ul> <li>──网络终端</li> <li>□□ 成为网络终端</li> </ul> |
| 音轨同步设置,当视频与声音不同步时,请调节此项                            | 关闭设置前请确保服务端已启动<br>成为终端后本地设置将忽略                |
| 快 · · · · · · · · · · · · · · · ·                  | 视频数据均上传至服务器                                   |
| 无调整                                                | 本地保留备份                                        |

□ 开机启动 【如有杀毒软件拦截,请允许写入开机启动注册表】

#### 5.初始设置 - 保存位置,保存期限等初期需要的设置【保存格式的选择】

![](_page_8_Figure_1.jpeg)

# 5.初始设置 - 保存位置,保存期限等初期需要的设置【保存期限和保存位置】

![](_page_9_Figure_1.jpeg)

5.初始设置 - 开始扫码录制操作

# 初始设置到此结束,点击开始按钮,就可以进行录制操作了

| TIME ECHANHA Ver.2022010601-1101 (1993) 1995 (1995) 1995 (1995) 1 | 间:2022-09-15 保存模式, 机测模式<br>加注册码<br>34450  请受善保管此码, 更换<br>电脑时以及加入服务时用 | 扫码操作时请将输入焦点放在此处               | - ax ×                    |
|----------------------------------------------------------------------------------------------------|----------------------------------------------------------------------|-------------------------------|---------------------------|
|                                                                                                    | 打开摄                                                                  | 像头设置                          |                           |
|                                                                                                    | 查询取证数据并打开<br>查询                                                      |                               |                           |
|                                                                                                    |                                                                      |                               |                           |
| 单号显示大小<br>20 🗧 文字颜色                                                                                                    | 运送                                                                   | <del>2</del> 置面板              |                           |
| 系统设置     重复单号动作设置     扫码       打开     日 有重复单号提示     日 好                                                                                                    | 9枪拦截<br>台终拦截 别的软件使用扫码枪时,是否家                                          | 扫单提示功能<br>天取其条码 □ 开启提示 灵敏度【高】 | 【低】 □ 上下反转摄像头             |
| 电子秤拦截【详细说明请点击议<br>续费 □ 启用 电子秤数据为 ⑧ k                                                                                                    | g O g 设置or数据导出                                                       | 扫码开关<br>□ 启用扫码开关 去下载开关条码      | 装箱规则<br>设置 仅有指定特征条码才可启动录制 |

#### 6.操作界面的构成

![](_page_11_Picture_1.jpeg)

# 以上已经是可以进行日常操作的状态了

# 以下为功能选择设置,根据实际需要选择操作

![](_page_13_Figure_0.jpeg)

![](_page_14_Figure_0.jpeg)

![](_page_14_Figure_1.jpeg)

| - 単号显示大小<br>35 😜 🔍 文学 | 页色                                           |                      | 关闭             | 设置面板  |                                   |                              |              |        |          |
|-----------------------|----------------------------------------------|----------------------|----------------|-------|-----------------------------------|------------------------------|--------------|--------|----------|
| 系统设置                  | <ul><li>重复单号动作设置</li><li>□ 有重复单号提示</li></ul> | □ 始终拦截               | 别的软件使用扫码枪时,是否得 | 获取其条码 | <ul> <li>□ 开启提示 灵敏度【高】</li> </ul> | <b>[</b>                     | 版】 □ 上下反转摄像头 |        |          |
| 续费                    | 电子秤拦截【详细说明<br>□ 启用 电子秤数据)                    | 请点击设置】<br>为 ● kg ○ g | 设置or数据导出       | 日码开关  | 码开关                               | 装 <mark>箱规则</mark><br>设置 仅有打 | 旨定特征条码才可启动录制 | → 请参考: | 电子秤拦截功能2 |

系统可以拦截任何带有文本输入功能的电子秤数据,并同时输出到屏幕中。举证时将会更加有说服力。

7.自选功能 - 电子秤拦截功能1

电子秤不同,输出的数据有可能是克,有可能是公斤,所以,请正确选择获取到的数据单位。

无论是否有电子秤输入,只要选择了这个功能,系统会自动将单号和称重数据保存到缓存中,保存期限为2个月,可以在【功能说明与设置】中随时导出为EXCE L表格。如果没有电子秤数据输入,导出表格中的称重数据显示为0。

![](_page_15_Picture_4.jpeg)

## 7.自选功能 - 电子秤拦截功能2

![](_page_16_Figure_1.jpeg)

点击【设置 o r 数据导出】按钮, 会弹出电子秤功能的设置界面。

在下方,可以填写运费参考值,系统将会对快递费进行一个预计算,并保存到缓存中,以便后期导出时作为结算参考用。

如果选择输出到视频,可以将快递费直接打印到视频中,如果不选择,将不会打印。

注:此处的设置均需要手动保存,设置完以后,一定要点击保存按钮。

## 7.自选功能 - 扫码开关功能

![](_page_17_Figure_1.jpeg)

## 7.自选功能 - 装箱规则功能

![](_page_18_Figure_1.jpeg)

# 7.自选功能 - 随机启动,声音录制

![](_page_19_Figure_1.jpeg)

END

## 【组网功能】以及【百度网盘对接】功能请直接通过微信或者QQ咨询开发者

【百度网盘对接】功能可以让外部的客服,通过客服端来调取监控视频

![](_page_20_Picture_3.jpeg)

开发者QQ:77727727